# MANUAL PËRDORUESI PËR SUBJEKTET Aplikimi nga portali e-Albania (Pajisjet mjekësore)

# Përmbajtja

| 1.          | Hyrje                                                                                                    | 3       |
|-------------|----------------------------------------------------------------------------------------------------|---------|
| 1.1         | Rreth manualit të përdoruesit                                                                                                  | .3      |
| 1.2         | Modulet e përfshira                                                                                                    | .3      |
| 1.3         | Supozime                                                                                                    | .4      |
| 2.<br>Mjel  | Aplikimi për regjistrim pajisje mjekësore në Regjistrin Kombëtar të Pajisjeve<br>kësore nëpërmjet portalit e-Albania           | .5      |
| 3.<br>Pajis | Aplikimi për ndryshim regjistrimi pajisje mjekësore në Regjistrin Kombëtar të<br>sjeve Mjekësore nëpërmjet portalit e-Albania1 | 3       |
| 4.<br>Mjel  | Aplikimi për anullim regjistrimi pajisje mjekësore në Regjistrin Kombëtar të Pajisjev<br>kësore nëpërmjet portalit e-Albania1  | /е<br>7 |
| 5.          | Autodeklarimi i importit për pajisje mjekësore nëpërmjet portalit e-Albania2                                                   | 21      |

## 1. Hyrje

Mirë se vini në manualin e përdoruesit.

## 1.1 Rreth manualit të përdoruesit

Ky manual përfshin të gjithë informacionin e nevojshëm për përdorimin e shërbimeve, gjithashtu përmban informacion të detajuar për sa vijon:

• Përmbledhje dhe informacion referimi.

• Informacion të detajuar për aplikimin për regjistrim pajisje mjekësore në Regjistrin Kombëtar të Pajisjeve Mjekësore nëpërmjet portalit e-Albania.

• Informacion të detajuar për aplikimin për ndryshim regjistrimi pajisje mjekësore në Regjistrin Kombëtar të Pajisjeve Mjekësore nëpërmjet portalit e-Albania.

• Informacion të detajuar për aplikimin për anullim regjistrimi pajisje mjekësore në Regjistrin Kombëtar të Pajisjeve Mjekësore nëpërmjet portalit e-Albania.

• Informacion të detajuar për autodeklarimin e importit për pajisjet mjekësore nga portali e-Albania.

### 1.2 Modulet e përfshira

Ky manual është burimi kryesor i informacionit në lidhje me aplikimin nga portali qeveritar e-Albania për regjistrim pajisje mjekësore, ndryshim regjistrimi pajisje mjekësore, anullim regjistrimi pajisje mjekësore dhe autodeklarimin e importit të pajisjeve mjekësore. Përmban përmbledhje, si dhe detyra dhe informacion referimi. Manuali përfshin kapitujt e mëposhtëm: **Moduli 1, Aplikimi për regjistrim pajisje mjekësore në Regjistrin Kombëtar të Pajisjeve Mjekësore nëpërmjet portalit e-Albania:** Përshkruan se si subjekti mund të aplikojë nga portali qeveritar e-Albania për regjistrim pajisje mjekësore, se si mund të gjurmohet aplikimi dhe se si mund të gjenerohet certifikata e regjistrimit me vulë elektronike.

Moduli 2, Aplikimi për ndryshim regjistrimi pajisje mjekësore në Regjistrin Kombëtar të Pajisjeve Mjekësore nëpërmjet portalit e-Albania: Përshkruan se si subjekti mund të aplikojë nga portali qeveritar e-Albania për ndryshim regjistrimi pajisje mjekësore dhe se si mund të gjurmohet aplikimi.

Moduli 3, Aplikimi për anullim regjistrimi pajisje mjekësore në Regjistrin Kombëtar të Pajisjeve Mjekësore nëpërmjet portalit e-Albania: Përshkruan se si subjekti mund të aplikojë nga portali qeveritar e-Albania për anullim regjistrimi pajisje mjekësore dhe se si mund të gjurmohet aplikimi.

**Moduli 4, Autodeklarata e importit nëpërmjet portalit e-Albania:** Përshkruan se si subjekti mund të vetëdeklarojë importin e pajisjeve mjekësore nga portali qeveritar e-Albania.

## **1.3 Supozime**

Ky udhëzues supozon që ju keni njohuri pune të parimeve dhe praktikave të zakonshme të procesit të aplikimit për regjistrim pajisje mjekësore, për ndryshim/anullim regjistrimi pajisje mjekësore dhe autodeklarimin e importit.

# 2. Aplikimi për regjistrim pajisje mjekësore në Regjistrin Kombëtar të Pajisjeve Mjekësore nëpërmjet portalit e-Albania

| Нарі | Veprimi                                                                                                    |
|------|----------------------------------------------------------------------------------------------------|
| 1.   | Prodhuesi i pajisjeve mjekësore që ka të regjistruar aktivitetin në Republikën<br>e Shqipërisë/Përfaqësuesi i prodhuesit të huaj që ka të regjistruar aktivitetin<br>në Republikën e Shqipërisë/Tregtuesi me shumicë i pajisjeve mjekësore (këtu<br>e në vijim <b>aplikanti</b> ) aplikon nga portali e-Albania për <b>Regjistrim pajisje</b><br><b>mjekësore</b> dhe gjenerim çertifikate regjistrimi me vulë elektronike. |
| 2.   | <complex-block>Jenetifikohuni si biznes në portalin e-Albania</complex-block>                                                                                                    |
| 3.   | Kërkoni dhe zgjidhni nga lista e shërbimeve, shërbimin "Aplikim për regjistrim pajisje mjekësore".                                                                                                    |
| 4.   | Klikoni butonin "Krijo aplikim të ri" për të aplikuar për regjistrim pajisje<br>mjekësore                                                                                                    |
| 5.   | Hapet formulari elektronik i regjistrimit të pajisjes mjekësore ku ju duhet të plotësoni të dhënat sipas seksioneve.                                                                                                    |

| Нарі | Veprimi                                                                                                    |  |  |  |  |  |
|------|----------------------------------------------------------------------------------------------------|--|--|--|--|--|
| 5.a  |                                                                                                    |  |  |  |  |  |
|      | SEKSIONI A: Informacion mbi aplikuesin                                                                                                    |  |  |  |  |  |
|      | Statusi i aplikuesit: Perfaqesues ~                                                                                                    |  |  |  |  |  |
|      | Në seksionin A: Informacion mbi aplikuesin plotësoni fushën Statusi i<br>aplikuesit duke zgjedhur nga lista                                                                          |  |  |  |  |  |
|      | Statusi i aplikuesit:                                                                                                    |  |  |  |  |  |
| 5 h  | SEKSIONI B: Informacion mbi tregtuesin me shumicë i pajisjeve mjekësore                                                                                                    |  |  |  |  |  |
| 5.0  | Emri i subjektit                                                                                                    |  |  |  |  |  |
|      | Emri i personit të Adresa Adresa 37, Tirane                                                                                                    |  |  |  |  |  |
|      | Qyteti/Shteti                                                                                                    |  |  |  |  |  |
|      | Numri i autorizimit<br>Në seksionin B: Informacion mbi tregtuesin me shumicë të pajisjeve                                                                                            |  |  |  |  |  |
|      | mjekësore, të dhënat si Emri i subjektit, NIPT, Emaili, Emri i administratorit,                                                                                                    |  |  |  |  |  |
|      | Emri i personit të kontaktit, Adresa dhe Telefon/Fax plotësohen automatikisht                                                                                                    |  |  |  |  |  |
|      | nëpërmjet ndërveprimit me Regjistrin Tregtar të QKB-së. Gjithashtu<br>kontrollohet nëse subjekti ka licensë të vlefshme.<br>Plotësoni fushat Qyteti/Shtetit dhe Numri i autorizimit. |  |  |  |  |  |

| 5.c |                                                                                                    | SEKSIONI C                                  | : Informacion mbi pajisj | jen mjekësore                                                                                                    |                                         |                   |
|-----|----------------------------------------------------------------------------------------------------|---------------------------------------------|--------------------------|----------------------------------------------------------------------------------------------------|-----------------------------------------|-------------------|
|     |                                                                                                    |                                             | + Shto pajisje           | -                                                                                                    |                                         |                   |
|     | Nr. Emri i pajisjes                                                                                                 | Klasa                                       | Kategoria                | Prodhuesi                                                                                                    | Modeli                                  | Veprime           |
|     | Në seksionin C: Info<br>pajisje".<br>Në dritaren që hapet                                                           | rmacion m                                   | bi pajisjen<br>e"        | mjekësore l                                                                                                    | clikoni butc                            | onin "Shto        |
|     | Shto pajisje                                                                                                    |                                             |                          |                                                                                                    |                                         | ×                 |
|     | Emri i pajisjes                                                                                                    |                                             |                          | Klasa                                                                                                    |                                         | ~                 |
|     | Prodhuesi                                                                                                    |                                             |                          | Kategoria                                                                                                    |                                         | ~                 |
|     | Modeli                                                                                                    |                                             |                          | Përshkrimi                                                                                                    |                                         |                   |
|     | Kodi<br>nomenklaturës                                                                                               |                                             | K                        | odi GMDN ose<br>UMDN                                                                                                    |                                         |                   |
|     | Kodi<br>nomenklaturës<br>(nëse jo GMDN<br>apo UMDN)                                                                 |                                             | UDI (L                   | Jnique Device<br>Identifier)                                                                                                    |                                         |                   |
|     | plotësoni fushat<br>Emri i pajisjes me en<br>Klasa duke zgjedhur<br>cilës i përket pajisja;<br>Prodhuesi me emrin o | nrin e pajisj<br>• nga lista<br>e prodhuesi | es;<br>ĸlasa             | Klasa I<br>Klasa II<br>Klasa IIa<br>Klasa IIb<br>Klasa III<br>Im<br>In vitro<br>Is<br>Pajisje per hetime<br>Pajisje me porosi<br>Sistem ose paket<br>Te implantueshm | e klinike<br>e proceduriale<br>e aktive | shto<br>klasën së |

| Нарі | Veprimi                                                                         |                                                                                                    |                                                     |                            |                      |  |  |
|------|---------------------------------------------------------------------------------|----------------------------------------------------------------------------------------------------|-----------------------------------------------------|----------------------------|----------------------|--|--|
|      | Kategoria                                                                       | duke                                                                                                    | zgjedhur                                            | nga                        | lista                |  |  |
|      | Kategoria                                                                       |                                                                                                    | ~                                                   |                            |                      |  |  |
|      |                                                                                 | Pajisje te implantueshme aktive<br>Pajisje anestezie dhe respiratore<br>Pajisje dentare<br>Pajisje dentare<br>Pajisje mobilim spitalor<br>Pajisje te diagnostifikimit in vitro<br>Pajisje te implantueshme jo aktive<br>Pajisje oftalmike dhe optike<br>Instrumenta shumeperdorimeshe<br>Pajisje nje perdorimeshe<br>Pajisje asistive per persona me aftesi te kufizuara<br>Pajisje diagnostikuese dhe terapeutike me rezatim<br>Pajisje terapie komplementare<br>Pajisje me prejardhje biologjike<br>Produkte per institucione te kujdesit shendetesor |                                                     |                            |                      |  |  |
|      |                                                                                 | Tjeter                                                                                                    |                                                     | kategorinë                 | e naijsies.          |  |  |
|      | Modeli me mo                                                                    | delin e paiisies:                                                                                                    |                                                     |                            |                      |  |  |
|      | Përshkrimi me                                                                   | krimi me ërshkrimin e përgjithshëm të pajisjes, përshkrimin e synimit                                                                                                    |                                                     |                            |                      |  |  |
|      | të synuar të për                                                                | dorimit të pajisje                                                                                                    | es;                                                 |                            |                      |  |  |
|      | Kodi i nomenk                                                                   | laturës;                                                                                                    |                                                     |                            |                      |  |  |
|      | Kodi GMDN o                                                                     | se UMDN;<br>laturës (nësa io (                                                                                                    |                                                     |                            |                      |  |  |
|      | LIDI (Unique D                                                                  | latures (nese jo C                                                                                                    | min apo UN                                          | WIDN);                     |                      |  |  |
|      | Klikoni butonii                                                                 | n "Shto" për të sh                                                                                                    | tuar pajisjen re<br>C: Informacion mbi pajisjen mje | espektive.                 | _                    |  |  |
|      |                                                                                 |                                                                                                    | + Shto pajisje                                      |                            |                      |  |  |
|      | Nr. Emri i pajisj                                                               | es Klasa Kategori                                                                                                    | a Prodhuesi                                         | Modeli                     | Veprime              |  |  |
|      | 1 Sterile Surgical Cloth I 190 Tio Medikal Sterile Surgical Cloth (75x90) 😣 🝳 · |                                                                                                    |                                                     |                            |                      |  |  |
|      | Shënim: Ju m                                                                    | und të shtoni nj                                                                                                    | ë ose më shun                                       | <u>në pajisje të cilat</u> | <u>t ndodhen </u> në |  |  |
|      | një çertifikatë                                                                 | CE.                                                                                                    |                                                     |                            |                      |  |  |

| Нарі | Veprimi                                                                                                    |  |  |  |  |  |  |  |
|------|----------------------------------------------------------------------------------------------------|--|--|--|--|--|--|--|
| 5.c1 | Në krahë të pajisjes së sapo shtuar klikoni butonin + për të shfaqur butonin për shtimin e standarteve të pajisjes.   |  |  |  |  |  |  |  |
|      | + Shto pajisje                                                                                                    |  |  |  |  |  |  |  |
|      | Nr. Emri i pajisjes Klasa Kategoria Prodhuesi Modeli Veprime                                                          |  |  |  |  |  |  |  |
|      | 1 Sterile Surgical Cloth I 190 Tio Medikal Sterile Surgical Cloth (75x90) 🛞 Q 🕂                                       |  |  |  |  |  |  |  |
|      | Klikoni butonin "Shto standart" dhe në dritaren që hapet "Shto standart për pajisjen"                                 |  |  |  |  |  |  |  |
|      | Shto standart për pajisjen ×                                                                                          |  |  |  |  |  |  |  |
|      | Emri i Kodi i<br>standartit standartit                                                                                |  |  |  |  |  |  |  |
|      | Mbyll Shto                                                                                                    |  |  |  |  |  |  |  |
|      | Klikoni butonin "Shto"për të shtuar standartin.                                                                       |  |  |  |  |  |  |  |
| 5.d  | SEKSIONI D: Informacion mbi organin e miratuar                                                                        |  |  |  |  |  |  |  |
|      | Emri Numri i trupit të miratuar                                                                                       |  |  |  |  |  |  |  |
|      | Linku ku gjendet kjo certifikatë Numri i certifikatës CE në websitin zyrtar të kompanisë apo të trunit të nortifikare |  |  |  |  |  |  |  |
|      | Data e lëshimit dd.MM.yyyy Data e skadencës dd.MM.yyyy                                                                |  |  |  |  |  |  |  |
|      | Në seksionin D: Informacion mbi organin e miratuar plotësoni fushat                                                   |  |  |  |  |  |  |  |
|      | Emri me emrin e organit miratues,                                                                                     |  |  |  |  |  |  |  |
|      | Numri i certifikatës CE                                                                                               |  |  |  |  |  |  |  |
|      | Linku ku gjendet kjo çertifikatë në websitin zyrtar të kompanisë apo të trupit të notifikuar.                         |  |  |  |  |  |  |  |
|      | Data e lëshimit me datën e lëshimit të certifikatës,                                                                  |  |  |  |  |  |  |  |
|      | Data e skadencës me datën e përfundimit të certifikatës.                                                              |  |  |  |  |  |  |  |

| Нарі | Veprimi                                                                                                    |                                                                                                    |                                                                                             |                                                                      |  |  |  |  |  |
|------|----------------------------------------------------------------------------------------------------|----------------------------------------------------------------------------------------------------|---------------------------------------------------------------------------------------------|----------------------------------------------------------------------|--|--|--|--|--|
| 5 e  | Seksioni E: Dokumentacioni i paraqitur                                                                                                    |                                                                                                    |                                                                                             |                                                                      |  |  |  |  |  |
| 5.0  | Dokumentat e aplikimit                                                                                                    |                                                                                                    |                                                                                             |                                                                      |  |  |  |  |  |
|      | Dokumente që sigurohen nga nëpunësit e administratës                                                                                                    | Dokumente që nga                                                                                                    | arkohen nga aplikanti                                                                       |                                                                      |  |  |  |  |  |
|      |                                                                                                    | 1. Certifikata CE                                                                                                    | Përzgjidh                                                                                   | Ngarko <b>&lt; —</b>                                                 |  |  |  |  |  |
|      |                                                                                                    | 2. Certifikata e konformitetit                                                                                                    | Përzgjidh                                                                                   | Ngarko <mark>&lt; —</mark>                                           |  |  |  |  |  |
|      |                                                                                                    | 3. Lista e standardeve                                                                                                    | Përzgjidh                                                                                   | Ngarko <b>&lt;</b> —                                                 |  |  |  |  |  |
|      |                                                                                                    | 4. Autorizimi per tregtim                                                                                                    | Përzgjidh                                                                                   | Ngarko <b>&lt;</b>                                                   |  |  |  |  |  |
|      |                                                                                                    | 5. Autorizimi i aplikuesit                                                                                                    | Përzgjidh                                                                                   | Ngarko <b>&lt;</b>                                                   |  |  |  |  |  |
|      |                                                                                                    | 6. Autorizimi nga prodhuesi                                                                                                    | Përzgjidh                                                                                   | Ngarko <mark>&lt; —</mark>                                           |  |  |  |  |  |
|      |                                                                                                    | 7. Te tjera                                                                                                    | Përzgjidh                                                                                   | Ngarko                                                               |  |  |  |  |  |
| 6    | <ul> <li>Në seksionin E: Dokumentat e aplikin<br/>regjistrim pajisje mjekësore:</li> <li>Fotokopje e Deklaratës së Ka<br/>të dhënat specifike bazuar m</li> <li>Fotokopje e çertifikatës CE;</li> <li>Lista e standarteve për çertifi<br/>Autorizim për tregtim i pajisj<br/>për shëndetësinë;</li> <li>Fotokopje e autorizimit të<br/>subjektit;</li> <li>Fotokopje e autorizimit nga p</li> <li>Dokumenta të tjera (opsionale)</li> </ul> | ngo <<br>mit ngarkoni doku<br>onformitetit lëshua<br>në klasifikimin e p<br>likatën CE;<br>jeve mjekësore ng<br>aplikuesit nga p<br>prodhuesi ose dist<br>e). | umentat e kër<br>ar nga prod<br>pajisjes dhe<br>ga ministri p<br>përfaqësuesi<br>tributori; | kuara për<br>huesi me<br>/ose CE;<br><i>vërgjegjës</i><br>i ligjor i |  |  |  |  |  |
| 6.   | ngarkimit të dokumentave të kërkuara<br>e përdorimit dhe në fund shtypni buto                                                                                                    | a, plotësoni<br>onin "Dërgo" për t                                                                                                    | pajisje mjeko<br>për të pranua<br>të dërguar ap                                             | ar kushtet<br>likimin.                                               |  |  |  |  |  |

| Нарі | Veprimi                                                                                                    |  |  |  |  |  |
|------|----------------------------------------------------------------------------------------------------|--|--|--|--|--|
| 7.   | Pas shtypjes së butonit "Dërgo", në ekran do ju shfaqet mesazhi për kryerjen<br>me sukses të aplikimit dhe numri i gjurmimit<br>Aplikim për regjistrim pajisje mjekësore                                                                                                    |  |  |  |  |  |
|      |                                                                                                    |  |  |  |  |  |
|      | Aplikimi u krye me sukses.<br>Numri i gjurmimit: 1528-2023010917272692<br>Ju lutem ruajeni këtë numër pasi do tij nevojitet për të gjurmuar statusin e këtij aplikimi.<br>Khtehu                                                                                                    |  |  |  |  |  |
|      | Aplikimi pajiset me një numër gjurmimi në mënyrë që aplikanti të kontrollojë<br>se në cilën fazë ndodhet shqyrtimi i aplikimit. Gjithashtu aplikanti njoftohet                                                                                                    |  |  |  |  |  |
|      | Image: Contract of the second state of the second state |  |  |  |  |  |
|      | Mesazhet e mia                                                                                                    |  |  |  |  |  |
|      | Aplikim për regjistrim pajisje mjekësore Fahi<br>Aplikim u krye me sukes.<br>Numri gjurimini: Ek <b>26 2030057722692.</b><br>Ju lutem nujeni këtë numër pesi do tju nevojtet për të gjurmuar statusin e këtij aplikimi                                                                                                    |  |  |  |  |  |
| 8.   | Klikoni butonin "Vazhdo me pagesën" për të kryer online pagesën për<br>aplikimin me një kartë krediti ose debiti brenda dhe jashtë Shqipërisë<br>Credins - Kiko ketu / Click here BKT - Kiko ketu / Click here Reiffeisen Kiko ketu / Click here                                                                                                    |  |  |  |  |  |
|      |                                                                                                    |  |  |  |  |  |
|      | LAJME     FORUMI     INSTITUCIONET     HAPÊSIRA IME       Përmbledhje të aktiviteteve<br>kyesore të e-Albanias, foto,<br>video, newsletter     Pyetjet më të shpeshta të<br>qytetarëve dhe bizneseve;<br>sugjerime nga përdoruesit e<br>portalit     Lista e institucioneve<br>shtëtëore që ofrojnë<br>tek e-Albania     Dedikuar çdo përdoruesi unik<br>për të kontrolluar dhe<br>menaxhuar hapësirën<br>personale në portalin<br>e-Albania                                                                                                    |  |  |  |  |  |
| 9.   | Ju do të njoftoheni te seksioni "Mesazhet e mia" në e-Albania për<br>dokumentacionin shtesë që duhet të plotësoni, aprovimin/refuzimin e<br>aplikimit                                                                                                    |  |  |  |  |  |

| Нарі | Veprimi                                                                                                    |  |  |  |  |  |  |  |
|------|----------------------------------------------------------------------------------------------------|--|--|--|--|--|--|--|
| 10.  | Pas aprovimit nga personat përgjegjës, ju pajiseni me çertifikatë regjistrimi<br>pajisje mjekësore duke u njoftuar te seksioni "Dokumentet e mia" në portalin<br>e-Albania                                                        |  |  |  |  |  |  |  |
|      |                                                                                                    |  |  |  |  |  |  |  |
|      | REPUBLIKA E SHQIPERISE<br>MINISTRIA E SHËNDETËSISË DHE MBROJTJES SOCIALE<br>AGJENCIA KOMBËTARE E BARNAVE DHE PAJISJEVE MJEKËSORE                                                                                                  |  |  |  |  |  |  |  |
|      | Tiranë, më <u>10.11.2022</u>                                                                                                    |  |  |  |  |  |  |  |
|      | Çertifikatë regjistrimi                                                                                                    |  |  |  |  |  |  |  |
|      | Në zbatim të ligjit Nr. 89/2014 "PËR PAJISJET MJEKËSORE", të ndryshuar, Neni 13, Proçesi i<br>regjistrimit, subjekti ka regjistruar pajisjet mjekësore në Regjistrin Kombëtar të<br>pajisjeve mjekësore me të dhënat e mëposhtme: |  |  |  |  |  |  |  |
|      | Emri i subjektit që ka vendosur pajisjet në treg:                                                                                                    |  |  |  |  |  |  |  |
|      | <ul> <li>a) prodhues i pajisjeve mjekësore që kanë të regjistruar aktivitetin në Republikën e<br/>Shqipërisë</li> </ul>                                                                                                    |  |  |  |  |  |  |  |
|      | <li>b) përfaqësues i një prodhuesi të huaj që ka të regjistruar aktivitetin në Republikën e<br/>Shqipërisë</li>                                                                                                    |  |  |  |  |  |  |  |
|      | c) tregtues me shumicë i pajisjeve mjekësore <b>X</b><br>Prodhuesi i pajisjes (Emri dhe adresa):                                                                                                    |  |  |  |  |  |  |  |
|      | Tio Medikal<br>Modeli i pajisjes/ve:<br>Stavila Supricel Clash (75x00)                                                                                                    |  |  |  |  |  |  |  |
|      | Klasa e pajisjes: Klasa I                                                                                                    |  |  |  |  |  |  |  |
|      | Numri i regjistrimit te pajisjesive në Regjistrin Kombetar të Pajisjeve Mjekësore: 140<br>Vlefshmëria e çertifikatës : 5 vjet nga data e lëshimit                                                                                 |  |  |  |  |  |  |  |
|      | DREITOR                                                                                                    |  |  |  |  |  |  |  |
|      |                                                                                                    |  |  |  |  |  |  |  |
|      | DREJTOR PERGJITHSHEM                                                                                                    |  |  |  |  |  |  |  |
|      |                                                                                                    |  |  |  |  |  |  |  |
|      |                                                                                                    |  |  |  |  |  |  |  |
|      |                                                                                                    |  |  |  |  |  |  |  |
|      |                                                                                                    |  |  |  |  |  |  |  |
|      | Witcom elektronikist ng Aglensis Kontoliane     e Barnane dhe Polizione Mediatore     Des 20211110 16:2733 4024                                                                                                    |  |  |  |  |  |  |  |
|      | Adresa: Rruga e Dibrës, Nr.359/1, Tiranë. Tel:+355 42 372892, <u>www.akbpm.gov.al</u>                                                                                                    |  |  |  |  |  |  |  |
|      | smemin : Ny aokument esine gjeneruar ane vulusur me ane<br>të një proçedure u automatike nga një sistem elektronik (Agjencia Kombetare e Barnave dhe<br>Pajisjeve Mjekësore)                                                      |  |  |  |  |  |  |  |
| 11.  | Fundi i procedurës.                                                                                                    |  |  |  |  |  |  |  |

# 3. Aplikimi për ndryshim regjistrimi pajisje mjekësore në Regjistrin Kombëtar të Pajisjeve Mjekësore nëpërmjet portalit e-Albania

| Нарі | Veprimi                                                                                                    |
|------|----------------------------------------------------------------------------------------------------|
| 1.   | Prodhuesi i pajisjeve mjekësore që ka të regjistruar aktivitetin në Republikën<br>e Shqipërisë/Përfaqësuesi i prodhuesit të huaj që ka të regjistruar aktivitetin<br>në Republikën e Shqipërisë/Tregtuesi me shumicë i pajisjeve mjekësore (këtu<br>e në vijim <b>aplikanti</b> ) aplikon nga portali e-Albania për <b>Ndryshim regjistrimi</b><br><b>pajisje mjekësore</b> . |
| 2.   | Identifikohuni si biznes në portalin e-Albania                                                                                                    |
| 3.   | Kërkoni dhe zgjidhni nga lista e shërbimeve, shërbimin "Aplikim për ndryshim regjistrimi pajisje mjekësore".                                                                                                    |
| 4.   | Klikoni butonin "Krijo aplikim të ri" për të aplikuar për ndryshim regjistrimi<br>pajisje mjekësore<br>Aplikim për ndryshim regjistrimi pajisje mjekësore                                                                                                    |
| 5.   | Shfaqen të gjitha regjistrimet që ju keni kryer për pajisje mjekësore.                                                                                                    |

| Нарі                | Vepri  | imi               |                    |                                                                                           |                                              |                                                                                                    |                                      |                                  |             |
|---------------------|--------|-------------------|--------------------|-------------------------------------------------------------------------------------------|----------------------------------------------|----------------------------------------------------------------------------------------------------|--------------------------------------|----------------------------------|-------------|
| 6.                  | Zgjidh | ni nga            | ı lista            | numrin<br>Aplikim p                                                                       | e regjis<br>ër ndryshir                      | strimit pë<br>n regjistrimi p                                                                                                    | r të cilin<br>Dajisje mjekës         | aplikohet<br><sup>ore</sup>      | ndryshimi   |
|                     |        |                   |                    |                                                                                           | MINI<br>DH                                   | TRIA E SHÊXDETËSSE<br>MBROTTES SOCIALE                                                                                                    |                                      |                                  |             |
|                     |        |                   |                    |                                                                                           | Zgjic                                        | lhni një nga aplikimet                                                                                                    |                                      |                                  |             |
|                     |        | Nr.<br>Regjistrit | Dt.<br>Regjistrit  | Numri<br>authorizimit                                                                     | Data<br>autorizimit                          | Nr.Cerfitikatës<br>CE                                                                                                    | Dt. lëshimit të<br>certifikatës      | Dt. skadencës së<br>certifikatës |             |
|                     |        | 140               | 10.11.2022         | 1111                                                                                      |                                              | G105777                                                                                                    | 01.11.2022                           | 30.11.2025                       | Zgjidh <    |
|                     |        | 141               | 10.11.2022         | 43535                                                                                     |                                              | H10988                                                                                                    | 02.10.2022                           | 11.12.2026                       | Zgjidh      |
|                     |        |                   |                    |                                                                                           |                                              |                                                                                                    |                                      |                                  |             |
| 7.                  | Hapet  | Iormu             | lari ele           | ektronik i                                                                                | Aplikim për ndryshin                         | Imit te pa<br>regjistrini pajisje mjekëso<br>Imit de same<br>Imit de same<br>Imi |                                      | kesore 1 par                     | rapiotesuar |
|                     |        |                   |                    | Emri subjekt<br>Email<br>Emri pessot ti<br>kortast<br>QurušPast<br>Nurrei azordmit<br>III | SUSIONI A Mermusion me                       | reguesin na shumoi pappen mjekaon<br>NPT<br>Enel idnivatost<br>Adrea<br>Technijka<br>macion mbi pajgen njekaose                                                                                                    | lh                                   |                                  |             |
|                     |        |                   |                    | Emri i pajisjes<br>Sterile Surgical Cloth                                                 | Klasa Kategoria<br>I 190<br>SEKSIONI C: Info | Shtopajige Prodhuesi Modeli Tio Medikal Sterile Surgical Clr macion mbi ogarin e miratuar                                                                                                    | i Veprime<br>oth (75x90) 🛞 <b>Q</b>  |                                  |             |
|                     |        |                   |                    | Emi TUV SU<br>Numri certifikates CE G10577                                                | 7                                            | Nurrni i trupit të mindruar<br>Linku ku gjendet kjo centrikatë<br>në websitin zystar të kompanisë<br>apo të trupit të notifikuar                                                                                                    | duvsudcom                            |                                  |             |
| Data Hermin (111202 |        |                   | 2<br>Seksioni D: I | Data e skadenois 30112<br>lokumentacioni i paraqitur                                      | 005                                          |                                                                                                    |                                      |                                  |             |
|                     |        |                   |                    | Dokumentat e aplikimit<br>Dokumente që sigurol                                            | ten nga nëpunësit e administratës            | Dokumente që ngar                                                                                                    | kohen nga apilikanti                 |                                  |             |
|                     |        |                   |                    |                                                                                           |                                              | 1. Certifikata CE<br>2. Certifikata e konformitetit                                                                                                    | Norgidh. Ngarko                      |                                  |             |
|                     |        |                   |                    |                                                                                           |                                              | 3. Lista e standardeve                                                                                                    | Pergidh. Ngalo                       |                                  |             |
|                     |        |                   |                    |                                                                                           |                                              | 4. Autorizimi per tregtim<br>5. Autorizimi i aplikuest                                                                                                    | Pirzgidh. Ngarko<br>Pirzgidh. Ngarko |                                  |             |
|                     |        |                   |                    |                                                                                           |                                              | 6. Autorizimi nga prodhvesi                                                                                                    | Pergidh. Ngarko                      |                                  |             |

| Нарі                   | Veprimi                                                                                 |                                         |                         |                      |  |  |  |  |  |  |
|------------------------|-----------------------------------------------------------------------------------------|-----------------------------------------|-------------------------|----------------------|--|--|--|--|--|--|
| 7.a                    | Seksioni E: Dokumentacioni i paraqitur                                                  |                                         |                         |                      |  |  |  |  |  |  |
| Dokumentat e aplikimit |                                                                                         |                                         |                         |                      |  |  |  |  |  |  |
|                        | Dokumente që sigurohen nga nëpunësit e administratës                                    | Dokumente që nga                        | arkohen nga aplikanti   |                      |  |  |  |  |  |  |
|                        |                                                                                         | 1. Certifikata CE                       | Përzgjidh               | Ngarko <b>&lt; —</b> |  |  |  |  |  |  |
|                        |                                                                                         | 2. Certifikata e konformitetit          | Përzgjidh               | Ngarko <b>&lt; —</b> |  |  |  |  |  |  |
|                        |                                                                                         | 3. Lista e standardeve                  | Përzgjidh               | Ngarko <b>&lt;</b>   |  |  |  |  |  |  |
|                        |                                                                                         | 4. Autorizimi per tregtim               | Përzgjidh               | Ngarko <b>&lt;</b>   |  |  |  |  |  |  |
|                        |                                                                                         | 5. Autorizimi i aplikuesit              | Përzgjidh               | Ngarko <b>&lt; —</b> |  |  |  |  |  |  |
|                        |                                                                                         | 6. Autorizimi nga prodhuesi             | Përzgjidh               | Ngarko <b>&lt; —</b> |  |  |  |  |  |  |
|                        |                                                                                         | 7. Te tjera                             | Përzgjidh               | Ngarko               |  |  |  |  |  |  |
| 8.                     | <sup>7</sup> Te tjera           Pergjidh                                                |                                         |                         |                      |  |  |  |  |  |  |
|                        | Pas ngarkimit të dokumentave të kë<br>kushtet e përdorimit dhe në fund sl<br>aplikimin. | ërkuara, plotësoni<br>ntypni butonin "D | për të<br>Dërgo" për të | pranuar<br>dërguar   |  |  |  |  |  |  |

| Нарі | Veprimi                                                                                                    |
|------|----------------------------------------------------------------------------------------------------|
| 9.   | Pas shtypjes së butonit "Dërgo", në ekran do ju shfaqet mesazhi për kryerjen                                                                                                    |
|      | me sukses të aplikimit dhe numri i gjurmimit                                                                                                    |
|      | Aplikim për ndryshim regjistrimi pajisje mjekësore                                                                                                    |
|      |                                                                                                    |
|      |                                                                                                    |
|      |                                                                                                    |
|      | <u>III UIII AAAAAAAAAAAAAAAAAAAAAAAAAAAAAA</u>                                                                                                    |
|      | DHE MBROJIJES SOLIALE                                                                                                    |
|      |                                                                                                    |
|      |                                                                                                    |
|      | Aplikimi u krye me sukses.                                                                                                    |
|      | Numri i gjurmimit: 15129-2023010921441493<br>Ju lutem ruajeni këtë numër pasi do t'ju nevojitet për të gjurmuar statusin e këtij aplikimi.                                      |
|      | Kthehu                                                                                                    |
|      |                                                                                                    |
|      | Aplikimi pajiset me një numër gjurmimi në mënyrë që aplikanti të kontrollojë                                                                                                    |
|      | se në cilën fazë ndodhet shqyrtimi i aplikimit. Gjithashtu aplikanti njoftohet                                                                                                  |
|      | te Mesazhet e mia                                                                                                    |
|      |                                                                                                    |
|      |                                                                                                    |
|      |                                                                                                    |
|      | kêrko shêrbimin                                                                                                    |
|      |                                                                                                    |
|      | Mesaznet e mia                                                                                                    |
|      | Apjikin pajajere injekesu e "kulini gjulininin." Socioz 2043<br>Apjikin për ndryshim regjistrimi pajisje mjekësore Fahi                                                         |
|      | Apilkimi u krye me sukees.<br>Numi i gjurmimi: ISIS-20230092141493.                                                                                                    |
|      | Ju lutem rusjeni këtë numër pasi do tju nevojtet për të gjurmuar statusine këtij aplikimi Denclistri exilizione mjeleistere. Numeri ejurmimite                                  |
|      | Aplikim pär regijster njekësore <b>- Form gjurnimit</b> e osobodi nane<br>Aplikim për regijsterim pajisje mjekësore <b>Fshi</b>                                                 |
|      | SISTEMI I QARKULLIMIT TE DOKUMENTAVE ME NENSHKRIM ELEKTRONIK 28:12:022 09:9923     Aplikim për autorizim zhdoganimi per barnat e pajisura me Autorizim për Tregtim në     Fishi |
|      | RSH, të pajisura me autorizim importi dhe per barnat narkotike dhe lendet psikotrope                                                                                            |
|      |                                                                                                    |
| 10.  | Ju do të njoftoheni te seksioni "Mesazhet e mia" në e-Albania për                                                                                                    |
|      | dokumentacionin shtese që duhet të plotësoni, aprovimin/refuzimin e                                                                                                    |
|      |                                                                                                    |
| 11.  | Fundi i procedurës.                                                                                                    |

# 4. Aplikimi për anullim regjistrimi pajisje mjekësore në Regjistrin Kombëtar të Pajisjeve Mjekësore nëpërmjet portalit e-Albania

| Нарі | Veprimi                                                                                                    |  |  |
|------|----------------------------------------------------------------------------------------------------|--|--|
| 1.   | Prodhuesi i pajisjeve mjekësore që ka të regjistruar aktivitetin në Republikën<br>e Shqipërisë/Përfaqësuesi i prodhuesit të huaj që ka të regjistruar aktivitetin<br>në Republikën e Shqipërisë/Tregtuesi me shumicë i pajisjeve mjekësore (këtu<br>e në vijim <b>aplikanti</b> ) aplikon nga portali e-Albania për <b>Anullim regjistrimi</b><br><b>pajisje mjekësore</b> .                                                                                                    |  |  |
| 2.   | Identifikohuni si <b>biznes</b> në portalin e-Albania                                                                                                    |  |  |
|      | PAIPOINA DEPEndate ENDerNo       +         ← → C       C       A # https://e-albania.gov.al/fpsts/selectRealm.aspx?wa=wsignin1.0&wtrealm=urn%3amicrosoft%3acgg2010%3afpsts&wcb       C       E         •       → C       C       A # https://e-albania.gov.al/fpsts/selectRealm.aspx?wa=wsignin1.0&wtrealm=urn%3amicrosoft%3acgg2010%3afpsts&wcb       C       E         •       •       •       •       •       •       •       •       •       •       •       •       •       •       •       •       •       •       •       •       •       •       •       •       •       •       •       •       •       •       •       •       •       •       •       •       •       •       •       •       •       •       •       •       •       •       •       •       •       •       •       •       •       •       •       •       •       •       •       •       •       •       •       •       •       •       •       •       •       •       •       •       •       •       •       •       •       •       •       •       •       •       •       •       •       •       •       • |  |  |
|      | Ju lutem zgjidhni mënyrën e identifikimit:<br>Qytetar<br>Diznes                                                                                                    |  |  |
|      | Standstämi i purorgisne geventant (500)     Som Menditiani i purorgisne geventant me certificati     Standstämi i gystatzehen me laccas karta identitati                                                                                                    |  |  |
|      |                                                                                                    |  |  |
| 3.   | Kërkoni dhe zgjidhni nga lista e shërbimeve, shërbimin "Aplikim për anullim regjistrimi pajisje mjekësore".                                                                                                    |  |  |
| 4.   | Klikoni butonin "Krijo aplikim të ri" për të aplikuar për anullim regjistrimi<br>pajisje mjekësore                                                                                                    |  |  |
|      | Aplikim për anullim regjistrimi pajisje mjekësore                                                                                                    |  |  |
|      |                                                                                                    |  |  |
|      | MINISTRA E SUENCIALE                                                                                                    |  |  |
|      | Për të krijuar një aplikim të ri klikoni butonin "Krijo aplikim të ri"                                                                                                    |  |  |
|      | Krijo aplikim të ri                                                                                                    |  |  |
|      | Për të gjurmuar një aplikim ekzistues ju lutem vendosni numrin e një aplikimi të kryer më parë dhe klikoni butonin "Kërko"                                                                                                    |  |  |
|      |                                                                                                    |  |  |
| 5    | Shfaqen të gjitha regjistrimet që ju keni kryer për pajisje mjekësore                                                                                                    |  |  |
|      | dram reductioner 1- le nem miler ber beilele mienesete.                                                                                                    |  |  |

| Нарі | Veprim       | i                      |                                       |                                    |                                            |                                                                 |                                    |            |                         |               |           |
|------|--------------|------------------------|---------------------------------------|------------------------------------|--------------------------------------------|-----------------------------------------------------------------|------------------------------------|------------|-------------------------|---------------|-----------|
| 6.   | Zgjidhni     | nga                    | lista n                               | umrin                              | e                                          | regjisti                                                        | rimit                              | që         | do                      | të            | anulloni  |
|      |              |                        | Aplikim                               | për ndry:                          | shim reg                                   | gjistrimi p                                                     | ajisje mje                         | kësore     | e                       |               |           |
|      |              |                        |                                       |                                    |                                            |                                                                 |                                    |            |                         |               |           |
|      |              |                        |                                       |                                    | 11111                                      |                                                                 |                                    |            |                         |               |           |
|      |              |                        |                                       |                                    |                                            |                                                                 |                                    |            |                         |               |           |
|      |              |                        |                                       |                                    | MINISTRIA E S<br>DHE MBROJ                 | HÊNDETÊSISÊ<br>IJES SOCIALE                                     |                                    |            |                         |               |           |
|      |              |                        |                                       |                                    | Zgjidhni një r                             | nga aplikimet                                                   |                                    |            |                         |               |           |
|      | Nr<br>Regjis | : Dt.<br>strit Regjist | Numri<br>rit authorizimi              | Data<br>t autorizi                 | a Nr.C<br>mit                              | Cerfitikatës<br>CE                                              | Dt. lëshimi<br>certifikatë         | t të<br>ës | Dt. skaden<br>certifika | cës së<br>tës |           |
|      | 140          | 0 10.11.202            | 22 1111                               |                                    | c                                          | G105777                                                         | 01.11.2022                         | 2          | 30.11.202               | 25            | Zgjidh <  |
|      | 14           | 1 10.11.202            | 22 43535                              |                                    | I                                          | H10988                                                          | 02.10.202                          | 2          | 11.12.202               | 26            | Zgjidh    |
|      |              |                        |                                       |                                    |                                            |                                                                 |                                    |            |                         |               |           |
| 7.   | Hapet for    | mulari e               | elektronik                            | i regji                            | strimi                                     | it të paj                                                       | isjes m                            | njekë      | esore i                 | parap         | olotësuar |
|      |              |                        |                                       | Aplikim per no                     | arysnim regjistrir                         | mi pajisje mjekesore                                            | e                                  |            |                         |               |           |
|      |              |                        |                                       |                                    |                                            | 3                                                               |                                    |            |                         |               |           |
|      |              |                        |                                       |                                    | MINISTRIA E SHENDETE<br>DER MEROTIES SOCIA | and<br>and<br>and                                               |                                    |            |                         |               |           |
|      |              |                        |                                       | SEKSIONI & Infor                   | macion mbi tregtuesin me sh                | tumicë i pojisjeve mjekësore                                    |                                    |            |                         |               |           |
|      |              |                        | Emri i subjektit<br>Ernell            |                                    |                                            | NPT                                                             |                                    |            |                         |               |           |
|      |              |                        | Emri i personit të kontukiti          |                                    |                                            | Adresa                                                          |                                    | 11.        |                         |               |           |
|      |              |                        | Qytasi/Sharol<br>Numri i autorizimit  | Erane<br>m                         |                                            | Telefonij Fax                                                   |                                    |            |                         |               |           |
|      |              |                        |                                       | SENS                               | iIONI B: Informacion mbi paji              | isjen mjekësore                                                 |                                    |            |                         |               |           |
|      |              |                        | Emri i pajisje<br>Sterile Surgical C  | : Klasa Kateç<br>oth I 19          | goria Prodhuesi<br>0 Tio Medikal           | Modeli<br>Sterile Surgical Clot                                 | Veprime<br>In (75x90) 📀 🔍          |            |                         |               |           |
|      |              |                        |                                       | SENS                               | SIONI C: Informacion mbi orga              | anin e miratuar                                                 |                                    |            |                         |               |           |
|      |              |                        | Emi                                   | TUV SUD                            | Linku                                      | Namri i trupit të minstuer 1010<br>a ku gjendet kjo certifikatë |                                    |            |                         |               |           |
|      |              |                        | Numri i certifikatës CE               | G106777                            | në we                                      | Apo të trupit të notifikuar<br>Data e skadenoës 30.11.200       | uv-sud.com                         |            |                         |               |           |
|      |              |                        |                                       |                                    | Seksioni D: Dokumentacioni                 | i paraqitur                                                     |                                    |            |                         |               |           |
|      |              |                        | Dokumentat e aplikimit<br>Dokumente q | sigurahen nga nilpunilsit e admini | stratils                                   | Dokumente që ngarko                                             | shen nga apilitanti                |            |                         |               |           |
|      |              |                        |                                       |                                    | 1 Cettrin<br>2 Cettrin                     | kata CE                                                         | Nogidh. Ngari                      | 0          |                         |               |           |
|      |              |                        |                                       |                                    | 3 Littae                                   | standardeve                                                     | Perzgidh. Ngari<br>Perzgidh. Ngari | 0          |                         |               |           |
|      |              |                        |                                       |                                    | 4. Autori<br>5. Autori                     | izimi per tregtim<br>Izimi i aplikuesit                         | Pergidh. Ngad                      | 0          |                         |               |           |
|      |              |                        |                                       |                                    | 6. Autori                                  | izimi nga prodhuesi                                             | Pergidh. Ngah                      | 0          |                         |               |           |

| Нарі | Veprimi                                                                                                    |                                                                                                    |                                                                                                    |                                                    |  |  |  |
|------|----------------------------------------------------------------------------------------------------|----------------------------------------------------------------------------------------------------|----------------------------------------------------------------------------------------------------|----------------------------------------------------|--|--|--|
| 7.a  | Seksioni E: Dokumentacioni i paraqitur                                                                                                    |                                                                                                    |                                                                                                    |                                                    |  |  |  |
| , .u | Dokumentat e aplikimit                                                                                                    |                                                                                                    |                                                                                                    |                                                    |  |  |  |
|      | Dokumente që sigurohen nga nëpunësit e administratës                                                                                                    | Dokumente që nga                                                                                                    | rkohen nga aplikanti                                                                                    |                                                    |  |  |  |
|      |                                                                                                    | 1. Certifikata CE                                                                                                    | Përzgjidh Ng                                                                                            | garko <b>&lt; —</b>                                |  |  |  |
|      |                                                                                                    | 2. Certifikata e konformitetit                                                                                                    | Përzgjidh Ng                                                                                            | garko <mark>&lt; —</mark>                          |  |  |  |
|      |                                                                                                    | 3. Lista e standardeve                                                                                                    | Përzgjidh Ng                                                                                            | garko <b>&lt;</b> —                                |  |  |  |
|      |                                                                                                    | 4. Autorizimi per tregtim                                                                                                    | Përzgjidh Ng                                                                                            | garko <b>&lt; —</b>                                |  |  |  |
|      |                                                                                                    | 5. Autorizimi i aplikuesit                                                                                                    | Përzgjidh Ng                                                                                            | garko <b>&lt; —</b>                                |  |  |  |
|      |                                                                                                    | 6. Autorizimi nga prodhuesi                                                                                                    | Përzgjidh Ng                                                                                            | garko <mark>&lt; —</mark>                          |  |  |  |
|      |                                                                                                    | 7. Te tjera                                                                                                    | Përzgjidh Ng                                                                                            | garko                                              |  |  |  |
| 8.   | <ul> <li>Në seksionin E: Dokumentat e aplikin<br/>ndryshim regjistrimi pajisje mjekëson</li> <li>Fotokopje e Deklaratës së Ko<br/>të dhënat specifike bazuar n</li> <li>Fotokopje e çertifikatës CE;</li> <li>Lista e standarteve për çertifi</li> <li>Autorizim për tregtim i pajisj<br/>për shëndetësinë;</li> <li>Fotokopje e autorizimit të<br/>subjektit;</li> <li>Fotokopje e autorizimit nga p</li> <li>Dokumenta të tjera (opsional</li> </ul> | rgo <<br>mit ngarkoni doku<br>re:<br>onformitetit lëshua<br>në klasifikimin e p<br>likatën CE;<br>jeve mjekësore ng<br>aplikuesit nga p<br>prodhuesi ose dist<br>e). | mentat e kërku:<br>ar nga prodhu<br>pajisjes dhe /os<br>a ministri përş<br>përfaqësuesi li<br>ributori; | ara për<br>tesi me<br>se CE;<br>gjegjës<br>igjor i |  |  |  |
|      | Pas ngarkimit të dokumentave të kë<br>kushtet e përdorimit dhe në fund sl<br>aplikimin.                                                                                                    | ërkuara, plotësoni<br>ntypni butonin "D                                                                                                    | për të p<br>ërgo" për të d                                                                              | oranuar<br>lërguar                                 |  |  |  |

| Нарі | Veprimi                                                                                                    |  |  |  |  |  |  |
|------|----------------------------------------------------------------------------------------------------|--|--|--|--|--|--|
| 9.   | Pas shtypjes së butonit "Dërgo", në ekran do ju shfaqet mesazhi për kryerje                                                                                               |  |  |  |  |  |  |
|      | me sukses të aplikimit dhe numri i gjurmimit                                                                                                    |  |  |  |  |  |  |
|      | Aplikim për anullim regjistrimi pajisje mjekësore                                                                                                    |  |  |  |  |  |  |
|      |                                                                                                    |  |  |  |  |  |  |
|      |                                                                                                    |  |  |  |  |  |  |
|      |                                                                                                    |  |  |  |  |  |  |
|      |                                                                                                    |  |  |  |  |  |  |
|      | DHE MBROJIJIS NOLALE                                                                                                    |  |  |  |  |  |  |
|      |                                                                                                    |  |  |  |  |  |  |
|      |                                                                                                    |  |  |  |  |  |  |
|      | Aplikimi u krye me sukses.                                                                                                    |  |  |  |  |  |  |
|      | Numri i gjurmimit: ISI30-2023010922001494<br>Ju lutem ruajeni këtë numër pasi do tiju nevojitet për të gjurmuar statusin e këtij aplikimi.                                |  |  |  |  |  |  |
|      | Kthehu                                                                                                    |  |  |  |  |  |  |
|      |                                                                                                    |  |  |  |  |  |  |
|      | Aplikimi pajiset me një numër gjurmimi në mënyrë që aplikanti të kontrollojë                                                                                              |  |  |  |  |  |  |
|      | se në cilën fazë ndodhet shqyrtimi i aplikimit. Gjithashtu aplikanti njoftohet                                                                                            |  |  |  |  |  |  |
|      | te Mesazhet e mia                                                                                                    |  |  |  |  |  |  |
|      | ENIAL                                                                                                    |  |  |  |  |  |  |
|      |                                                                                                    |  |  |  |  |  |  |
|      |                                                                                                    |  |  |  |  |  |  |
|      |                                                                                                    |  |  |  |  |  |  |
|      | kërko shërbimin Q                                                                                                    |  |  |  |  |  |  |
|      | Mesazhet e mia                                                                                                    |  |  |  |  |  |  |
|      | Registri i palisieve miekėsore - Numi glurmimit geni2022.200%                                                                                                    |  |  |  |  |  |  |
|      | Aplikim për anullim regjistrimi pajisje mjekësore                                                                                                    |  |  |  |  |  |  |
|      | Aplikimi u krye me sukaes.<br>Numri i gjurmimit: ISID-2023010922001494 .<br>Ju lutern ruajeni këtë numër pasi do tiju nevojitet për të gjurmuar statusin e këtij aplikimi |  |  |  |  |  |  |
|      | Regjistri pajisjeve mjekësore - Numri gjurmimit 09.01.2023 21:44.35                                                                                                    |  |  |  |  |  |  |
|      | Aplikim për ndryshim regjistrimi pajisje mjekësore                                                                                                    |  |  |  |  |  |  |
|      | Aplikim për regjistrim pajisje mjekësore Fehi -                                                                                                    |  |  |  |  |  |  |
| 10.  | Ju do të nioftoheni te seksioni "Mesazhet e mia" në e-Albania për                                                                                                    |  |  |  |  |  |  |
|      | dokumentacionin shtesë që duhet të plotësoni, aprovimin/refuzimin e aplikimit.                                                                                            |  |  |  |  |  |  |
| 11.  | Fundi i procedurës.                                                                                                    |  |  |  |  |  |  |

# 5. Autodeklarimi i importit për pajisje mjekësore nëpërmjet portalit e-Albania

| Нарі | Veprimi                                                                                                    |
|------|----------------------------------------------------------------------------------------------------|
| 1.   | Prodhuesi i pajisjeve mjekësore që ka të regjistruar aktivitetin në Republikën<br>e Shqipërisë/Përfaqësuesi i prodhuesit të huaj që ka të regjistruar aktivitetin<br>në Republikën e Shqipërisë/Tregtuesi me shumicë i pajisjeve mjekësore (këtu<br>e në vijim <b>aplikanti) autodeklaron importin e pajisjeve mjekësore</b><br>nëpërmet portalit e-Albania.                |
| 2.   | Identifikohuni si biznes në portalin e-Albania                                                                                                    |
|      | Oytetar       Biznes       Administrata         • Meddinini purorijione queeritati (500)       • Meddinini purorijione queeritati no certitati       • Meddinini rightantere ma lanasa karta identitati                                                                                                    |
| 2    | Värkani dha zajidhni nga lista a shärkimaya shärkimin "Autodaklarimi i                                                                                                    |
| 5.   | importit për pajisje mjekësore".                                                                                                    |
| 4.   | Hapet formulari elektronik i autodeklarimit.                                                                                                    |
| 5.   | Autodeklarimi i importit për pajisje mjekësore                                                                                                    |
|      | SEKSIONI A: Té dhènat personale                                                                                                    |
|      | Emil jessonit të kontakit                                                                                                    |
|      | Adresa 37,Tirane,TIRANE,Tirane                                                                                                    |
|      | Në seksionin A: Të dhënat personale, të dhënat si Emri i subjektit, NIPT,<br>Emri i personit të kontaktit, Telefon/Fax, Emaili dhe Adresa plotësohen<br>automatikisht nëpërmjet ndërveprimit me Regjistrin Tregtar të QKB-së.<br>Gjithashtu kontrollohet nëse subjekti ka licensë të vlefshme.<br>Plotësoni fushat Statusi i aplikuesit duke zgjedhur nga lista dhe Qyteti. |

| Нарі | Veprimi                                                                                                    |  |  |  |
|------|----------------------------------------------------------------------------------------------------|--|--|--|
| 6.   | SEKSIONI B: Të dhënat për pajisjet                                                                                                    |  |  |  |
|      | Errn1         Modeli         Prodhuesi         Klasar         Kategoria         Nzzeglist/it           Sterile         Sterile         Sterile         Sterile         Sterile         To Medial         Klasa         Paglispine         140         Zgjidh           Surgical Cloth         Users Sterile         Users Sterile         Delibers         Paglispine         140         Zgjidh                                                                                                    |  |  |  |
|      | Unine Suip Council Suip Council Council Council Council In the Council Council |  |  |  |
|      | Në seksionin B: Të dhënat për pajisjet shfaqen të gjitha regjistrimet që ju keni kryer për pajisje mjekësore.                                                                                                    |  |  |  |
| 7.   | Klikoni butonin Zgjidh.                                                                                                    |  |  |  |
| 8.   | Hapet dritarja Shto pajisje                                                                                                    |  |  |  |
|      | Shto pajisje ×                                                                                                    |  |  |  |
|      | Numri i serisë Sasia 🗘                                                                                                    |  |  |  |
|      | Data e prodhimit ()                                                                                                    |  |  |  |
|      | Date e importit Numri i importit                                                                                                    |  |  |  |
|      | Mbyll Shto                                                                                                    |  |  |  |
|      | ku ju plotësoni numrin e serisë, sasinë, datën e prodhimit, datën e skadencës, datën e importit dhe numrin e importit për pajisjen e regjistruar.                                                                                                    |  |  |  |
| 9.   | Klikoni butonin "Shto" dhe në seksionin C: Të dhënat e importit do të shfaqen<br>të dhënat e sapo plotësuara                                                                                                    |  |  |  |
|      | SEKSIONI C: Të dhënat e importit                                                                                                    |  |  |  |
|      | Emri         Numri i serisë         Data e prodhimit         Data e skadencës         Sasia           Sterile Surgical Cloth         B001         10/22         12/24         100                                                                                                    |  |  |  |
|      | Dërgo                                                                                                    |  |  |  |
| 10.  | Shtypni butonin "Dërgo" për të dërguar aplikimin                                                                                                    |  |  |  |
|      | Autodeklarimi i importit për pajisje mjekësore                                                                                                    |  |  |  |
|      |                                                                                                    |  |  |  |
|      | Image: Constraint of the constraint of the constr                  |  |  |  |
|      |                                                                                                    |  |  |  |
|      | Aplikimi u krye me sukses                                                                                                    |  |  |  |
|      | Kthehu                                                                                                    |  |  |  |
| 11.  | Fundi i procedurës.                                                                                                    |  |  |  |